## 0.1TT11111 00 GA

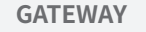

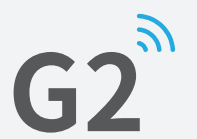

| User Manual |
|-------------|
|-------------|

| lodel :          | G2                                                                                                    |
|------------------|----------------------------------------------------------------------------------------------------|
| imensions :      | 70mm x 70mm x 26mm                                                                                                    |
| etwork :         | WiFi 2.4G                                                                                                    |
| EE standard :    | 802.11 b/g/n                                                                                                    |
| ower interface : | Type-C USB                                                                                                    |
| ower input :     | DC 5V/500mA                                                                                                    |
| ight Status      |                                                                                                    |
|                  | /hen the gateway is powered on:<br>Light flashes alternately in red and blue:                                                                 |
|                  | /hen the gateway is powered on:<br>                                                                                                    |
|                  | /hen the gateway is powered on:<br>Light flashes alternately in red and blue:<br>Stand-by mode, ready for pairing<br>Blue light: Working mode |

## Pair the Gateway with APP

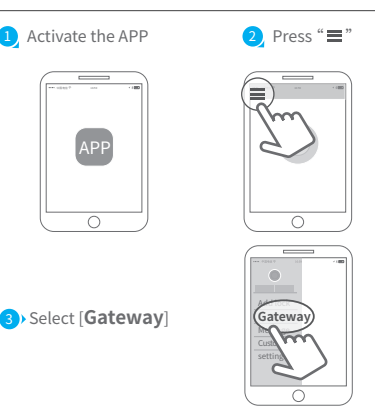

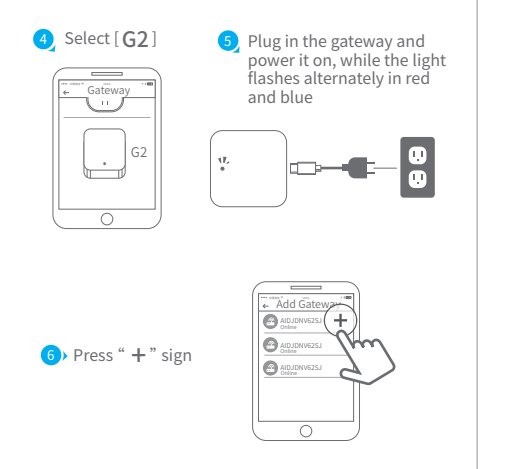

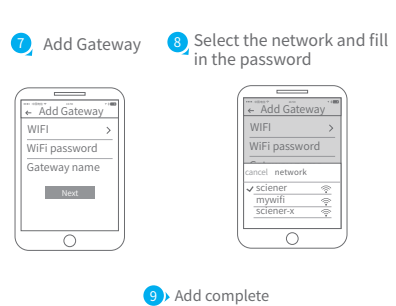

▲ Notice: If times out, please power off and try it again.

WIFI

## GATEWAY

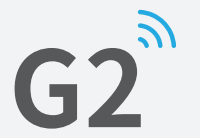

| Μ | ar | าน | al |  |
|---|----|----|----|--|
|   |    |    |    |  |

| Model:           | G2                                                                                                    |
|------------------|----------------------------------------------------------------------------------------------------|
| 4âl:             | 70mm x 70mm x 26mm                                                                                                    |
| letværk:         | WiFi 2.4G                                                                                                    |
| EEE standard:    | 802.11 b/g/n                                                                                                    |
| trømgrænseflade: | Type-C USB                                                                                                    |
| Strømindgang:    | DC 5V/500mA                                                                                                    |
| .ysindikator     |                                                                                                    |
| ysindikator      | Når gatewaven er tændt:                                                                                                    |
| ysindikator      | Når gatewayen er tændt:                                                                                                    |
| ysindikator      | Når gatewayen er tændt:                                                                                                    |
| ysindikator      | Når gatewayen er tændt:<br>                                                                                                    |
| Lysindikator     | Når gatewayen er tændt:<br>- Lys blinker skiftevis i rødt og blåt:<br>Standby-tilstand, klar til parring<br>Blåt lys: Arbejdstilstand |

## Par gatewayen med APP Åben TTLock APP 2 Klik på 🔳 APP 2 Vælg [Gateway] Gateway 2

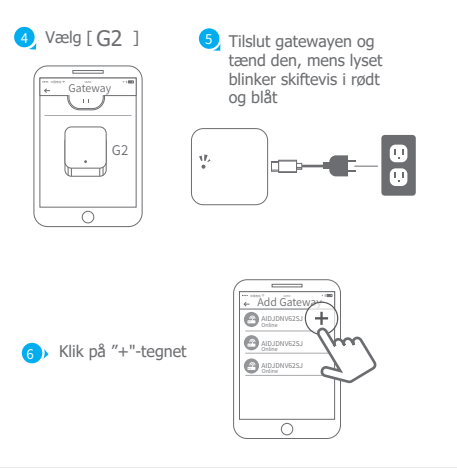

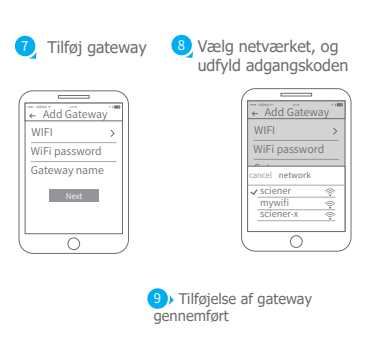

A Bemærk: Hvis timeout, sluk venligst og prøv igen